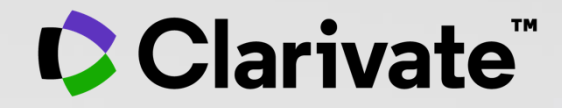

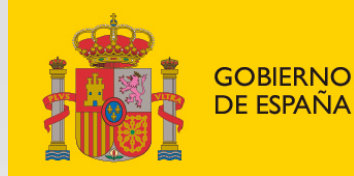

MINISTERIO DE CIENCIA E INNOVACIÓN

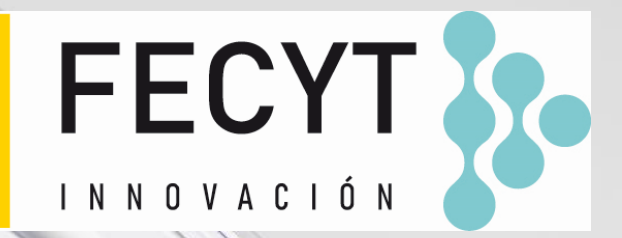

## Web of Science - Formación organizada por FECYT

Sesión C1 – Buscar y analizar las publicaciones de un/a autor/a

Anne Delgado

18/03/2022

- Identificar expertos en un campo de investigación
- Buscar las publicaciones de un/a autor/a
- Analizar los artículos de un/a autor/a
- Exportar una lista de publicaciones
- Sugerir una corrección de datos

- Identificar expertos en un campo de investigación
- Buscar las publicaciones de un/a autor/a
- Analizar los artículos de un/a autor/a
- Exportar una lista de publicaciones
- Sugerir una corrección de datos

## Todos los autores se indexan en un registro de documento

| Rethinking and optimising redesign and reduction of                                                                                                    | plastic waste management under C<br>single-use plastics and personal pro                                                                                                    | OVID-19 pandemic: Policy solutions based<br>tective equipment                                                                   |                                                    |
|----------------------------------------------------------------------------------------------------|----------------------------------------------------------------------------------------------------|----------------------------------------------------------------------------------------------------|----------------------------------------------------|
| <b>By:</b> Silva, ALP (Patricio Silva, Ana L<br>Duarte, AC (Duarte, Armando C.) <sup>1,</sup><br>Rocha-Santos, T (Rocha-Santos, Te<br>Hide Web of Science Researcher) | ) <sup>1, 2</sup> ; Prata, JC (Prata, Joana C.) <sup>1, 3</sup> ; Walker, Tl<br><sup>3</sup> ; Soares, AMVM (Soares, Amadeu M. V. M.) <sup>1, 2</sup> ;<br>resa) <sup>1, 3</sup><br>D and ORCID (provided by Clarivate) | R (Walker, Tony R.) <sup>4</sup> ; Campos, D (Campos, Diana) <sup>1, 2</sup> ;<br>Barcelo, D (Barcelo, Damia) <sup>5, 6</sup> ; | en la Web of Science<br>(reclamado o no reclamado) |
| Author                                                                                                    | Web of Science ResearcherID                                                                                                    | ORCID Number                                                                                                    |                                                    |
| Silva, Ana LP Patricio                                                                                                    | K-1919-2013                                                                                                    | https://orcid.org/0000-0003-1932-1229                                                                                           |                                                    |
| Prata, Joana C                                                                                                    | W-4272-2018                                                                                                    | https://orcid.org/0000-0001-7814-3659                                                                                           |                                                    |
| Campos, Diana MG                                                                                                    | U-9808-2018                                                                                                    | https://orcid.org/0000-0002-3272-9360                                                                                           | en Publons y ORCID                                 |
| Tony R. Walker BSc, MPhil                                                                                                    | ABA-4581-2020                                                                                                    | https://orcid.org/0000-0001-9008-0697                                                                                           |                                                    |
| Rocha-Santos, Teresa                                                                                                    | A-2355-2009                                                                                                    | https://orcid.org/0000-0003-3660-4116                                                                                           |                                                    |
|                                                                                                    | Author Identifiers Ta                                                                                                    | ble                                                                                                    |                                                    |
| SCIENCE OF THE TOTAL ENVIRO<br>Volume: 742<br>Article Number: 140565<br>DOI: 10.1016/j.scitotenv.2020.1409<br>Published: NOV 10 2020<br>Document Type: Article        | ONMENT<br>565                                                                                                    |                                                                                                    |                                                    |

#### Clarivate<sup>™</sup>

## ¿Identificar a un experto?

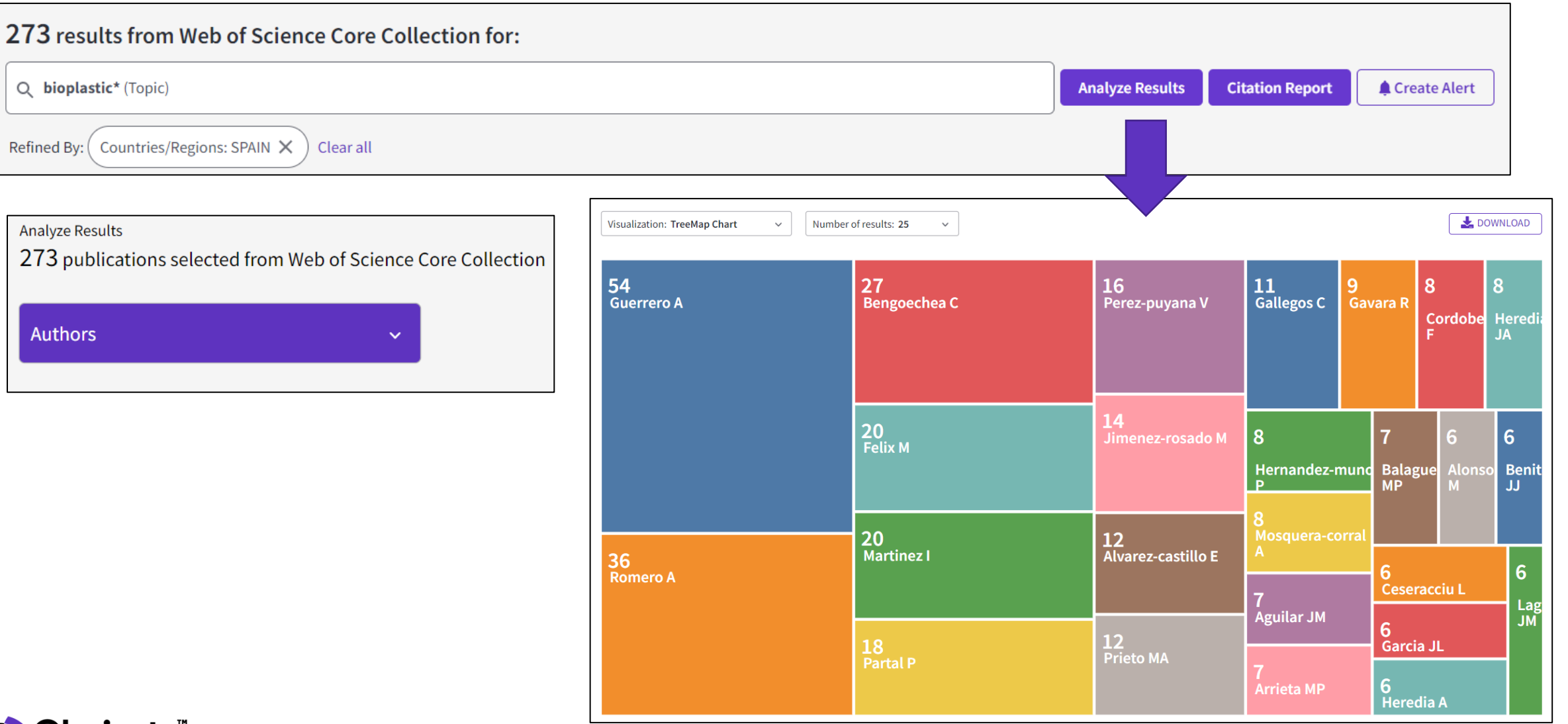

## ¿Qué es la desambiguación del autor?

La ambigüedad del nombre es un problema frecuente en la comunidad académica:

- Diferentes investigadores publican bajo el mismo nombre
- Los investigadores individuales publican bajo varios nombres
- Los idiomas y las convenciones de nomenclatura cultural presentan desafíos adicionales.

La desambiguación del autor es un proceso que tiene como objetivo encontrar todas las publicaciones que pertenecen a un autor determinado y distinguirlas de las publicaciones de otros autores que comparten el mismo nombre.

> HECHO: Apenas una centena de apellidos puede representar más del 85% de los 1.300 millones de ciudadanos de la Republica China. Los tres primeros, Wang, Li y Zhang, cubren más del 20% de la población.

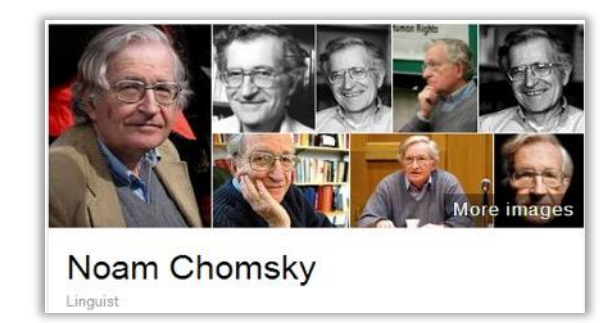

Also published as:

- Avram Noam Chomsky
- N. Chomsky
- نعوم تشومسکي •
- נועם חומסקי

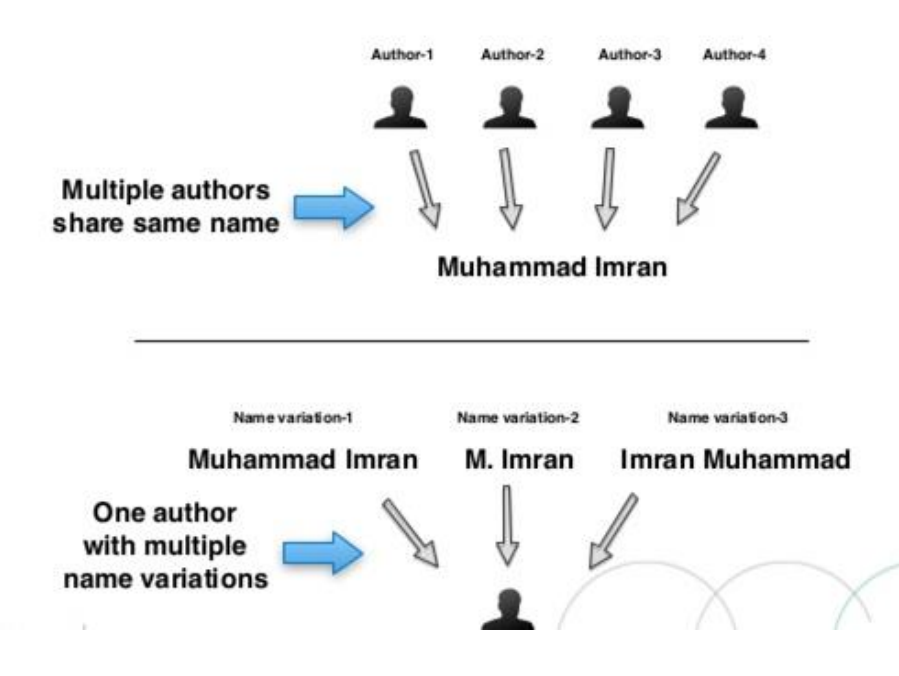

- Identificar expertos en un campo de investigación
- Buscar las publicaciones de un/a autor/a
- Analizar los artículos de un/a autor/a
- Exportar una lista de publicaciones
- Sugerir una corrección de datos

7

## Búsqueda de documentos con el nombre de un autor

|   | DOCUMENTOS                                   |                                                               |              | INVESTIGADORES                                                                                |                                                                                  |
|---|----------------------------------------------|---------------------------------------------------------------|--------------|-----------------------------------------------------------------------------------------------|----------------------------------------------------------------------------------|
|   | Buscar en: Colección Principal de Web        | of Science Y Ediciones: All                                   | ۱~           |                                                                                               |                                                                                  |
|   | DOCUMENTOS REFERENCIAS CITAD                 | DAS ESTRUCTURA                                                | ļ            | A menudo es difícil recuperar las<br>buscando por nombre de autor (<br>autores con el mismo n | s publicaciones de un autor<br>especialmente si hay varios<br>ombre e iniciales) |
|   | <u>Autor</u> ^                               | Ejemplo: O'Brian C* OR OE                                     | Brian C*     | ĄŻ                                                                                            |                                                                                  |
| Θ | Buscar                                       | Autor                                                         |              | Consejos sobre la búsqueda                                                                    | <u>de autores</u>                                                                |
|   | Todos los campos                             | Busca en estos campos: Auto<br>Autoría conjunta. En Autores   | ores o<br>s. |                                                                                               |                                                                                  |
|   | Título                                       | introduzca primero el apellio<br>seguido de un espacio y de l | do<br>as     | <b>X</b> Borrar Buscar                                                                        |                                                                                  |
|   | Autor                                        | iniciales del autor.                                          |              |                                                                                               |                                                                                  |
|   | Títulos de publicación<br>Año de publicación | <i>Ejemplos:</i><br>johnson m*                                |              |                                                                                               |                                                                                  |

## Hay una solución: jel identificador del autor!

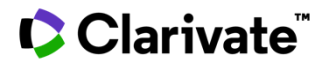

## Búsqueda de documentos con el identificador de un autor

| Βι | DOCUMENTOS<br>uscar en: Colección Principal de Web of Science ~                                                                                                    | Es necesario<br>con sus artí                                                                                                    | o que el investigado<br>culos para que sus i<br>asociados a                                                                                                    | actualice sus perfiles<br>dentificadores aparez<br>cada uno de sus artí                                                                                                    | s ORCID y Web of Science<br>can en la Web of Science<br>culos                                         |
|----|----------------------------------------------------------------------------------------------------|----------------------------------------------------------------------------------------------------|----------------------------------------------------------------------------------------------------|----------------------------------------------------------------------------------------------------|----------------------------------------------------------------------------------------------------|
| _  | DOCUMENTOS REFERENCIAS CITADAS                                                                                                    | Recomend                                                                                                    | ado                                                                                                    | <b>127</b> results from Web of 9                                                                                                    | Science Core Collection for:                                                                          |
|    | dentificadores de autores <ul> <li>Ejemplo: A</li> <li>Ejemplo: A</li> <li>Buscar</li> <li>Identificadores de autores</li> <li>Palabras clave de autor</li> <li>Conferencia</li> <li>Directión</li> <li>Directión</li> <li>Directión</li> <li>Directión</li> <li>Busca los Science R<br/>buscarán<br/>investigad<br/>Web of Science R</li> <li>Busca los Science R</li> <li>Busca los Science R&lt;</li></ul> | icadores de autores<br>identificadores Web of<br>esearcher ID y ORCID. Se<br>documentos creados por<br>dores con ese identificador<br>cience Researcher ID o | Characterizing the Mechanism of<br>Epidermal Water Dynamics, and<br>By: de Andrade, SF (de Andrade, Sergio Fa<br>Rodrigues, LM (Rodrigues, Luis Monteiro) <sup>1</sup><br>Hide Web of Science ResearcherID and the | f Action of Essential Oils on Skin Hon<br>Skin Biomechanics<br>Iloni) <sup>1</sup> ; Rijo, P (Rijo, Patricia) <sup>1</sup> ; Rocha, C (Rocha,<br>DRCID (provided by Clarivate) | neostasis-Data from Sonographic Imaging,<br>Clemente) <sup>1</sup> ; Zhu, L (Zhu, Lin) <sup>2</sup> ; |
|    | Tipo de documento<br>DOI Ejemplos:<br>C-1205-20                                                                                                    | 013                                                                                                    | Author<br>Rijo, Patricia Dias de Mendonca                                                                                                    | Web of Science ResearcherID                                                                                                    | ORCID Number<br>https://orcid.org/0000-0001-7992-8343                                                 |
|    | Editor                                                                                                    | 2-0214-3134                                                                                                    | M Rodrigues, Luis                                                                                                    | Author Identifiers Table                                                                                                    | https://orcid.org/0000-0003-0198-7671                                                                 |

## Buscar el perfil de un/a investigador/a

Una búsqueda de autor rápida y eficiente guía a los usuarios con el objetivo de localizar fácilmente al autor que están buscando. Independientemente de cuán común sea su nombre.

| DOCUMENTOS                                                                                                    | INVESTIGADORES                                                                                                    |
|----------------------------------------------------------------------------------------------------|----------------------------------------------------------------------------------------------------|
| Busque un autor para ver su registro de autor. Un registro de autor es u<br>que fueron probablemente escritos por la misma persona. Puede recla | n conjunto de documentos de la Colección Principal de Web of Science<br>mar y verificar su registro de autor en su página de registro de autor. |
| Búsqueda por nombre v                                                                                                    |                                                                                                    |
| Apellidos                                                                                                    | Nombre                                                                                                    |
| + Añadir variante del nombre                                                                                                    |                                                                                                    |
|                                                                                                    | × Borrar Buscar                                                                                                    |

## Su experiencia de búsqueda se ajusta automáticamente según el nivel de ambigüedad del nombre

- Los nombres completamente únicos le llevarán directamente al perfil del investigador
- Los nombres ambiguos le llevan a una pantalla de resultados donde puede refinar aún más su búsqueda antes de seleccionar el perfil correcto o combinar registros en una vista de autor.

Nuestro algoritmo de desambiguación utiliza más de 40 indicadores para agrupar publicaciones probablemente creadas por la misma persona en un *Perfil de Autor* 

| 1 | Romero, Alberto Claimed<br>University of Sevilla<br>Fac Quim<br>SEVILLE. SPAIN                                                                                                    | <b>2008-2021</b><br>Years           |
|---|----------------------------------------------------------------------------------------------------|-------------------------------------|
|   | Web of Science ResearcherID: K-8316-2013<br>Published names: Romero, A. Romero Garcia, Alberto<br>Top Journals: Food Hydrocolloids, Journal of Applied Polymer Science, Journal of Polymers and the Environment<br>Recent publications V                                                              | Documents: 109                      |
|   |                                                                                                    |                                     |
| 2 | Romero, Alberto<br>Laurentian University<br>Grad Program Nat Resources Engn,Kreiselstr 1<br>SUDBURY, ON, CANADA<br>Published names: Romero, A.<br>Top Journals: International Journal of Mining Science and Technology, Medicina Clinica, Applied Thermal Engineering<br><u>Recent publications</u> ~ | 2006-2020<br>Years<br>Documents: 26 |
|   |                                                                                                    |                                     |
| 3 | Romero, Alberto<br>University of Sevilla<br>Fac Chem                                                                                                    | <b>2005-2021</b><br>Years           |
|   | Web of Science ResearcherlD: K-8316-2013<br>Published names: Romero, Alberto N. Romero, Alberto O.<br>Top Journals: Actas Dermo-sifiliograficas, Polymers, Journal of the American Academy of Dermatology                                                                                             | Documents: 22                       |
|   | Recent publications V                                                                                                    |                                     |
|   |                                                                                                    |                                     |
| 4 | Romero, Alberto<br>University of Sevilla<br>Fac Quim<br>SEVILLE. SPAIN                                                                                                    | <b>2016-2022</b><br>Years           |
|   | Published names: Romero, Alberto Omar<br>Top Journals: Proceedings of the Iberian Meeting on Rheology (ibereo 2019), Microporous and Mesoporous Materials, Hiv                                                                                                    | Documents: 11                       |
|   | Research & United Practice Recent publications                                                                                                    |                                     |
|   |                                                                                                    |                                     |

## Registro del autor reclamado por el autor

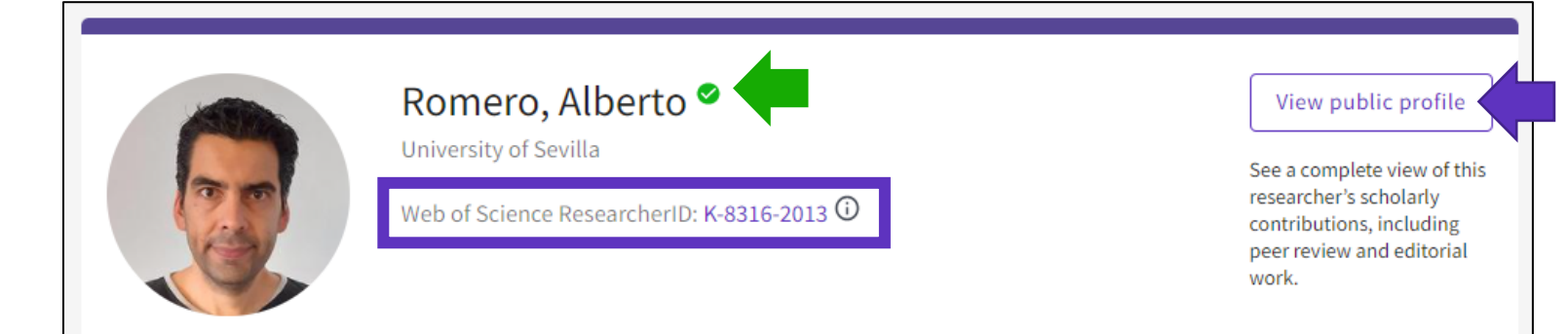

### Vea a la persona, no solo una lista de publicaciones

| Published names (j)     | Romero, Alberto Romero, A. Romero Garcia, Alberto                            |
|-------------------------|------------------------------------------------------------------------------|
| Organizations (i)       | 2021-2021 Fac Quim                                                           |
|                         | 2008-2021 University of Sevilla                                              |
| Other Identifiers (i)   | https://orcid.org/0000-0002-6323-9938                                        |
|                         |                                                                              |
|                         |                                                                              |
| PUBLICATIONS            | PEER REVIEW                                                                  |
|                         |                                                                              |
| 112 Publications f      | rom the Web of Science Core Collection                                       |
| Include publications no | ot indexed in Core Collection (8) (i) Date: Newest first $\sim$ $<$ 1 of 3 > |

- Identificar expertos en un campo de investigación
- Buscar las publicaciones de un/a autor/a
- Analizar los artículos de un/a autor/a
- Exportar una lista de publicaciones
- Sugerir una corrección de datos

## Analizar los artículos de un/a autor/a

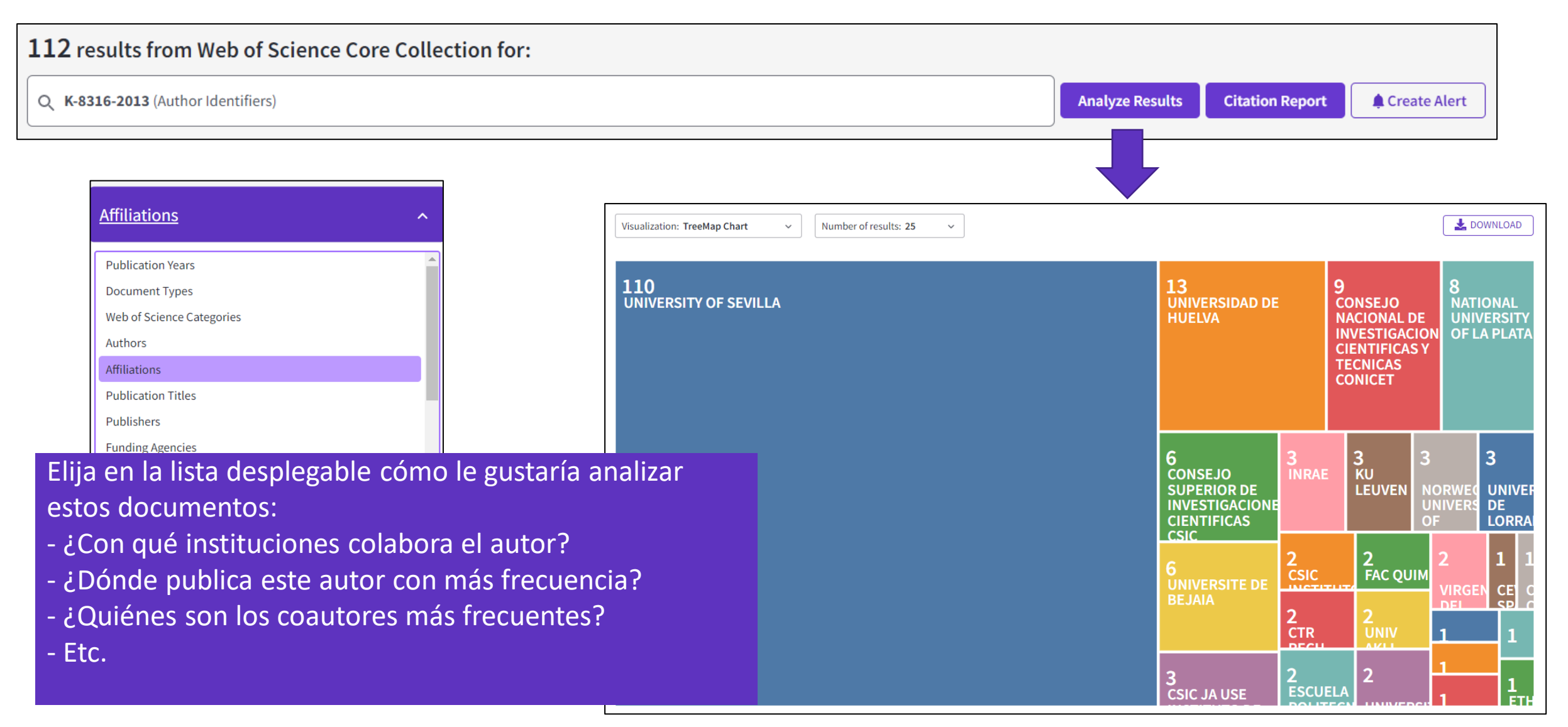

#### Clarivate<sup>®</sup>

## **Crear un informe de citas**

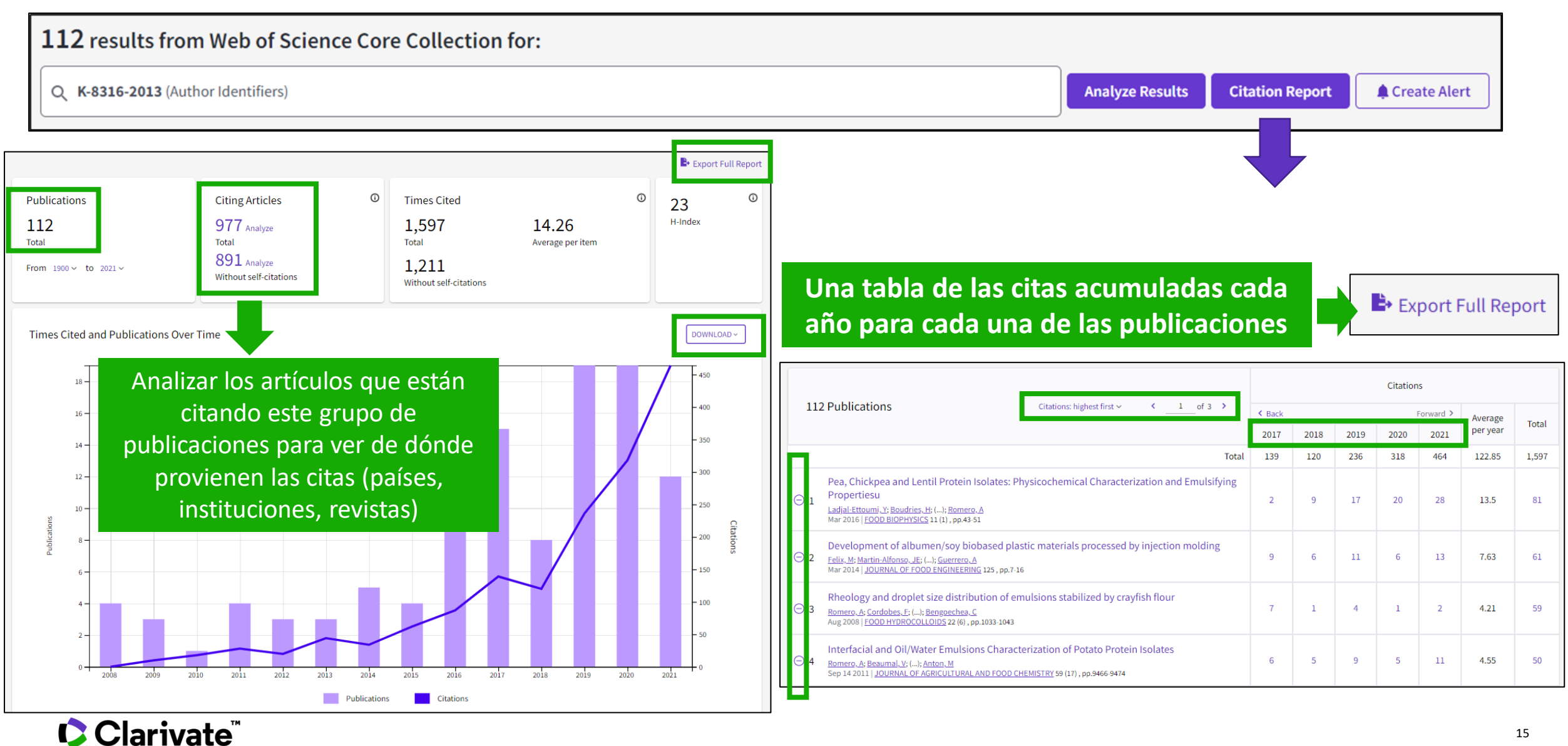

- Identificar expertos en un campo de investigación
- Buscar las publicaciones de un/a autor/a
- Analizar los artículos de un/a autor/a
- Exportar una lista de publicaciones
- Sugerir una corrección de datos

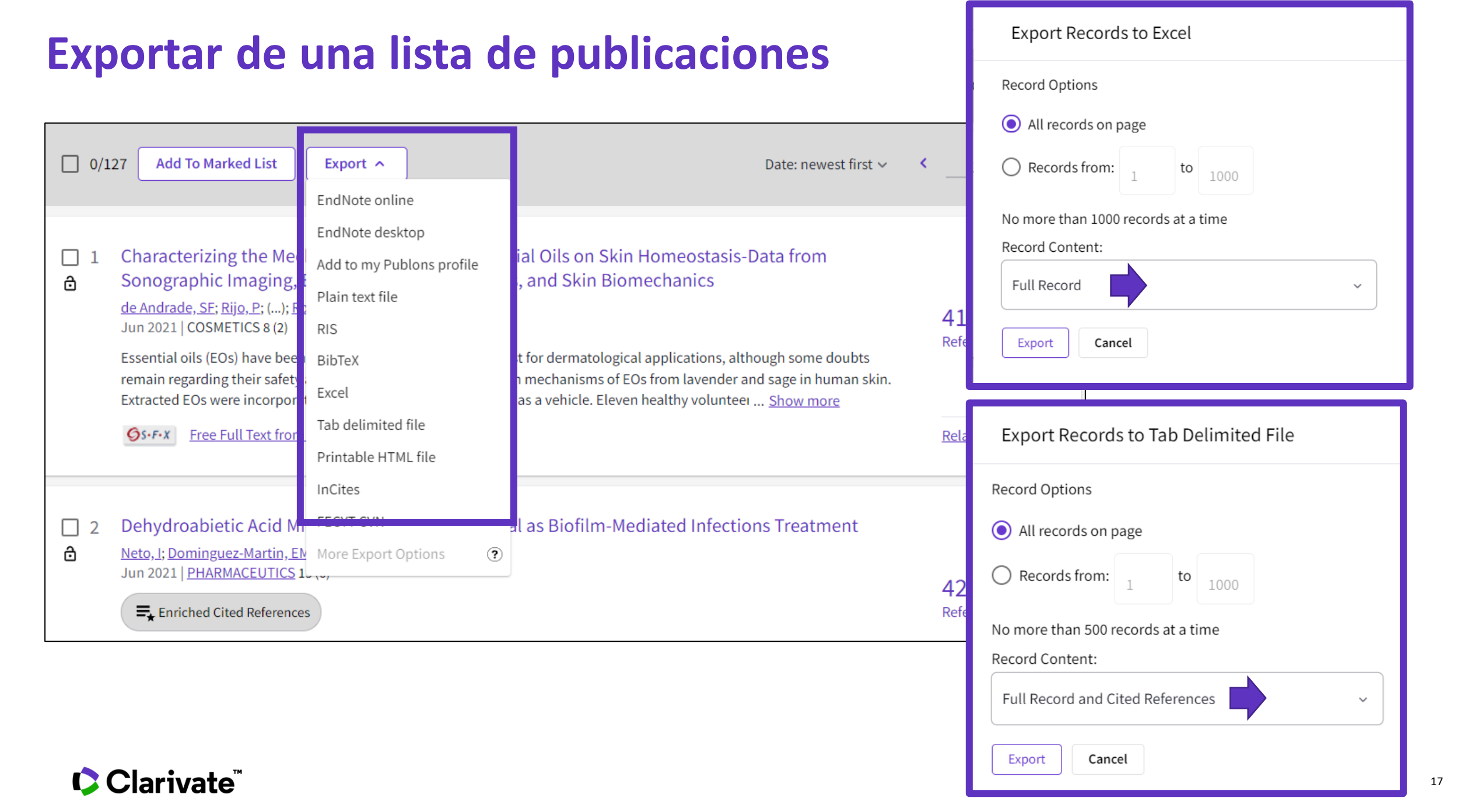

## **Exportar mi lista de publicaciones**

| 195 results from Web of So                                               | cience Core               | Collection for:                                                                                                    |                                                                                                    |                                                                                                    |                                                                                                    |
|--------------------------------------------------------------------------|---------------------------|----------------------------------------------------------------------------------------------------|----------------------------------------------------------------------------------------------------|----------------------------------------------------------------------------------------------------|----------------------------------------------------------------------------------------------------|
| Q E-1344-2012 (Author Identifiers)                                       |                           |                                                                                                    | Se desca                                                                                                    | urga un PDF con la lista (                                                                                                    | de publicaciones. los datos de la revista                                                                                                    |
| မာ Copy query link<br>Publications You ma                                | y also like               |                                                                                                    | y su fact                                                                                                    | tor de impacto (y rankin                                                                                                    | ng) en el año de publicación del artículo                                                                                                    |
| Refine results                                                           |                           | 0/195 Add To Marked List                                                                                                    | Export A                                                                                                    |                                                                                                    |                                                                                                    |
| Search within results for Quick Filters B Review Articles C D Pen Access | <b>Q</b><br>4<br>40       | ☐ 1 Superstructure optimiz<br>Martin, M and Grossmann, IE<br>20th European Symposium or<br>2010   20TH EUROPEAN SYMP<br>In this paper we present the s<br>describe the alternatives cons<br>synthetic paths, catalytic and | EndNote online<br>EndNote desktop<br>Add to my Publons profile<br>Plain text file<br>RefWorks<br>RIS (other reference softwar<br>BibTeX | ctividades científicas y tecn<br>Producción científica<br>Publicaciones, documentos cientí                                                                                                    | ificos y técnicos                                                                                                    |
| Publication Years  2022  2021  2020  2019  2018                          | 1<br>24<br>21<br>22<br>16 | Os-F-X ••• 2 Artificial versus Natura Artin, M Apr 2017   ENGINEERING 3 (2) This work uses a mathematic Continue form of bit                                                                                               | Excel<br>Tab delimited file<br>Printable HTML file<br>InCites<br>FECYT CVN<br>Email                                                     | 1 Bai, Liang; Dai, Binxiang; Nieto, Ju<br>solutions generated by impulses of<br>QUALITATIVE THEORY OF DIFFE<br>01/01/2018. ISSN 1417-3875<br>Tipo de producción: Artículo<br>Fuente de impacto: WOS (JCR)<br>Índice de impacto: 1.065<br>Posición de publicación: 78 | an J.Necessary and sufficient conditions for the existence of non-constant<br>i second order BVPs with convex potential. ELECTRONIC JOURNAL OF<br>ERENTIAL EQUATIONS. 1, pp. 1 - 13. UNIV SZEGED, BOLYAI INSTITUTE,<br>Tipo de soporte: Revista<br>Categoría: Science Edition - MATHEMATICS<br>Revista dentro del 25%: Si<br>Num. revistas en cat.: 314 |
|                                                                          |                           |                                                                                                    |                                                                                                    | Fuente de impacto: WOS (JCR)<br>Índice de impacto: 1.065<br>Posición de publicación: 131<br>Fuente de citas: WOS                                                                                                    | Categoría: Science Edition - MATHEMATICS, APPLIE<br>Revista dentro del 25%: No<br>Num. revistas en cat.: 254<br>Citas: 2                                                                                                    |

- Identificar expertos en un campo de investigación
- Buscar las publicaciones de un/a autor/a
- Analizar los artículos de un/a autor/a
- Exportar una lista de publicaciones
- Sugerir una corrección de datos

## Sugerir una corrección de datos

|                                                                    |                                                         |                                                                      |                        | Submit an inquiry                                  |
|--------------------------------------------------------------------|---------------------------------------------------------|----------------------------------------------------------------------|------------------------|----------------------------------------------------|
| Journal information                                                |                                                         | ſ                                                                    |                        | Data Correction                                    |
| COSMETICS                                                          |                                                         | This record is from                                                  |                        |                                                    |
| 2ISSN: 2079-9284                                                   |                                                         | Web of Science Core Collection                                       | n                      |                                                    |
| Current Publisher: MDPI, ST ALBAN-ANLAGE 66, CH-4052 BASEL, SWI    | TZERLAND                                                | Emerging Sources Citation Inde                                       | ex (ESCI)              |                                                    |
| Research Areas: Biochemistry & Molecular Biology; Dermatology      |                                                         |                                                                      |                        |                                                    |
| Neb of Science Categories: Biochemistry & Molecular Biology; Derma | atology                                                 | Suggest a correction                                                 |                        |                                                    |
| Parte infe                                                         | rior derecha de cada registro                           | If you would like to improve the<br>data in this record, please Sugg | quality of t<br>lest a | f the                                              |
| de                                                                 | la Colección Principal                                  | correction                                                           |                        |                                                    |
| 41 Cited References                                                |                                                         |                                                                      |                        |                                                    |
|                                                                    | PLEASE PROVIDE DETAILS OF THE REQUIRE                   | D DATA CHANGE                                                        |                        | 2                                                  |
| Showing 30 of 41 View as set of results                            |                                                         |                                                                      |                        |                                                    |
|                                                                    | Product Group                                           | •                                                                    |                        |                                                    |
|                                                                    | NOTE                                                    |                                                                      | tion)                  | PLEASE PROVIDE DETAILS OF THE REQUIRED DATA CHANGE |
|                                                                    | Product                                                 |                                                                      |                        | Business Line                                      |
|                                                                    |                                                         | ▼                                                                    |                        | None                                               |
|                                                                    | * Type of Change                                        |                                                                      |                        |                                                    |
|                                                                    | None                                                    | ▼                                                                    |                        | Product                                            |
|                                                                    |                                                         |                                                                      |                        | None                                               |
|                                                                    | Accession (AN)/Patent Number                            |                                                                      |                        | * Type of Change                                   |
|                                                                    | 09955                                                   |                                                                      |                        | None                                               |
| Formulario prellenado co                                           | n datos de publicación                                  |                                                                      |                        | Accession (AN)/Patent Number                       |
|                                                                    | Authors/Inventor/Editor                                 |                                                                      |                        | Den                                                |
| Completa el                                                        | Stepnicka, Martin; Cortez, Paulo; Peralta Donate, Juan; |                                                                      |                        | TIP – UT means accession number                    |
|                                                                    | * Journal, Book, Conference or Patent Title             |                                                                      |                        | Authors/Inventor/Editor                            |
|                                                                    | EXPERT SYSTEMS WITH ADDITIONS                           |                                                                      |                        |                                                    |
| formulario y enviale                                               |                                                         |                                                                      |                        |                                                    |
| formulario y enviale                                               | Article Title                                           |                                                                      |                        | * Journal, Book, Conference or Patent Title        |

Help & contact us

<

# Every complex problem

## Needs an adept team to be solved

Take the straight line to innovation. **Learn more.**